# 更換安全防火牆中的故障裝置高可用性威脅防禦

目錄

| <u>簡介</u>             |
|-----------------------|
| <u>必要條件</u>           |
|                       |
| 採用元件                  |
| <u>背景資訊</u>           |
| 開始之前                  |
| 確定故障裝置                |
| 用備用裝置替換故障裝置           |
| <u>在不備份的情況下更換故障裝置</u> |
| 相關資訊                  |
|                       |

簡介

本文說明如何更換高可用性(HA)設定中的故障Secure Firewall威脅防禦模組。

必要條件

需求

思科建議您瞭解以下主題:

- 思科安全防火牆管理中心(FMC)
- Cisco Firepower可擴充作業系統(FXOS)
- 思科安全防火牆威脅防禦(FTD)

採用元件

本文中的資訊係根據以下軟體和硬體版本:

- Firepower 4110運行FXOS v2.12(0.498)
- 邏輯裝置運行Cisco安全防火牆7.2.5版

- Secure Firewall Management Center 2600運行v7.4
- 安全複製協定(SCP)知識

本文中的資訊是根據特定實驗室環境內的裝置所建立。文中使用到的所有裝置皆從已清除(預設))的組態來啟動。如果您的網路運作中,請確保您瞭解任何指令可能造成的影響。

### 背景資訊

裝置支援以下過程:

- Cisco Secure Firewall 1000系列裝置
- Cisco Secure Firewall 2100系列裝置
- Cisco Secure Firewall 3100系列裝置
- Cisco Secure Firewall 4100系列裝置
- Cisco Secure Firewall 4200系列裝置
- 思科安全防火牆9300裝置
- 適用於VMWare的思科安全防火牆威脅防禦

## 開始之前

本文檔要求您使用相同的FXOS和FTD版本配置新裝置。

# 確定故障裝置

| FTD-HA<br>High Availability                                |                               |                                       |            |          |    | 1: |
|------------------------------------------------------------|-------------------------------|---------------------------------------|------------|----------|----|----|
| FTD-01(Primary, Active) Snort 3 10.88.171.87 - Routed      | Firepower 4110 with FTD 7.2.5 | EPR4110-02:443<br>Security Module - 1 | Essentials | Base-ACP | ¢Þ | :  |
| FTD-02(Secondary, Failed) Snort 3<br>10.88.171.89 - Routed | Firepower 4110 with FTD 7.2.5 | EPR4110-02:443<br>Security Module - 1 | Essentials | Base-ACP | «P | :  |

在此案例中,輔助裝置(FTD-02)處於故障狀態。

# 用備用裝置替換故障裝置

#### 您可以使用此過程替換主要或輔助裝置。本指南假定您有要更換的故障裝置的備份。

步驟1.從FMC下載備份檔案。導覽至System > Tools > Restore > Device Backups,然後選擇正確 的備份。按一下「Download」:

| Firewall Management Center<br>System / Tools / Backup/Restore / Backup Manageme | nt Overview A       | analysis Policies | Devices Obj            | ects Integration | Deploy       | Q 🔮 -     | 🗘 🕜 admin 🗸    | cisco S   | ECURE   |  |  |  |
|---------------------------------------------------------------------------------|---------------------|-------------------|------------------------|------------------|--------------|-----------|----------------|-----------|---------|--|--|--|
|                                                                                 |                     |                   |                        |                  |              |           |                | Remote    | Storage |  |  |  |
| Backup Management Backup Profiles                                               |                     |                   |                        |                  |              |           |                |           |         |  |  |  |
|                                                                                 |                     |                   |                        | Firewall Manag   | ement Backup | Managed   | Device Backup  | Upload Ba | ckup    |  |  |  |
| Firewall Management Backups                                                     |                     |                   |                        |                  |              |           |                |           |         |  |  |  |
| System Information Date Created                                                 | File Name           | VDB Versi         | ion Locatio            | on Size (MB)     | Config       | gurations | Events         | TID       | >       |  |  |  |
| Restore Download Delete Move Storage Location: /var/sf/backup/ (Disk Usage: 8%) |                     |                   |                        |                  |              |           |                |           |         |  |  |  |
| System Information                                                              | Date Created        | File Name         |                        | VDB Version      | Location     | Size (MB) | Configurations | Events    | TID     |  |  |  |
| Cisco Firepower 4110 Threat Defense v7.2.5                                      | 2023-09-26 23:48:04 | FTD-02_Seconda    | ary_20230926234646.tar | build 365        | Local        | 53        | Yes            | No        | No      |  |  |  |
| Cisco Firepower 4110 Threat Defense v7.2.5                                      | 2023-09-26 23:47:57 | FTD-01_Primary_   | 20230926234637.tar     | build 365        | Local        | 52        | Yes            | No        | No      |  |  |  |
| Ļ                                                                               |                     |                   |                        |                  |              |           |                |           |         |  |  |  |
| Download                                                                        |                     |                   |                        |                  |              |           |                |           |         |  |  |  |

步驟2.將FTD備份上傳到新FTD的/var/sf/backup/目錄:

2.1從test-pc(SCP客戶端)將備份檔案上傳到/var/tmp/目錄下的FTD:

@test-pc ~ % scp FTD-02\_Secondary\_20230926234646.tar cisco@10.88.243.90:/var/tmp/

2.2在FTD CLI專家模式下,將備份檔案從/var/tmp/移動到/var/sf/backup/:

root@firepower:/var/tmp# mv FTD-02\_Secondary\_20230926234646.tar /var/sf/backup/

步驟3.從清潔模式應用下一個命令,以還原FTD-02備份:

>restore remote-manager-backup FTD-02\_Secondary\_20230926234646.tar

Device model from backup :: Cisco Firepower 4110 Threat Defense This Device Model :: Cisco Firepower 4110 Threat Defense

Backup Details

Model = Cisco Firepower 4110 Threat Defense

Software Version = 7.2.5

Serial = FLM22500791Hostname = firepower Device Name = FTD-02\_Secondary IP Address = 10.88.171.89 Role = SECONDARYVDB Version = 365SRU Version = FXOS Version = 2.12(0.498)Manager IP(s) = 10.88.243.90Backup Date = 2023-09-26 23:46:46 Backup Filename = FTD-02\_Secondary\_20230926234646.tar \*\*\*\*\*\*\* Verify that you are restoring a valid backup file. Make sure that FTD is installed with same software version and matches versions from backup manifest be Restore operation will overwrite all configurations on this device with configurations in backup. If this restoration is being performed on an RMA device then ensure old device is removed from network \*\*\*\*\*\*\* Are you sure you want to continue (Y/N)Y Added table audit\_log with table\_id 1 Added table health\_alarm\_syslog with table\_id 2 Added table dce\_event with table\_id 3 Added table application with table\_id 4 Added table rna\_scan\_results\_tableview with table\_id 5 Added table rna\_event with table\_id 6 Added table ioc\_state with table\_id 7 Added table third\_party\_vulns with table\_id 8 Added table user\_ioc\_state with table\_id 9 Added table rna\_client\_app with table\_id 10 Added table rna\_attribute with table\_id 11 Added table captured\_file with table\_id 12 Added table rna\_ip\_host with table\_id 13 Added table flow\_chunk with table\_id 14 Added table rua\_event with table\_id 15 Added table wl\_dce\_event with table\_id 16 Added table user\_identities with table\_id 17 Added table whitelist\_violations with table\_id 18 Added table remediation\_status with table\_id 19 Added table syslog\_event with table\_id 20 Added table rna\_service with table\_id 21 Added table rna\_vuln with table\_id 22 Added table SRU\_import\_log with table\_id 23 Added table current\_users with table\_id 24 Broadcast message from root@firepower (Wed Sep 27 15:50:12 2023): The system is going down for reboot NOW!

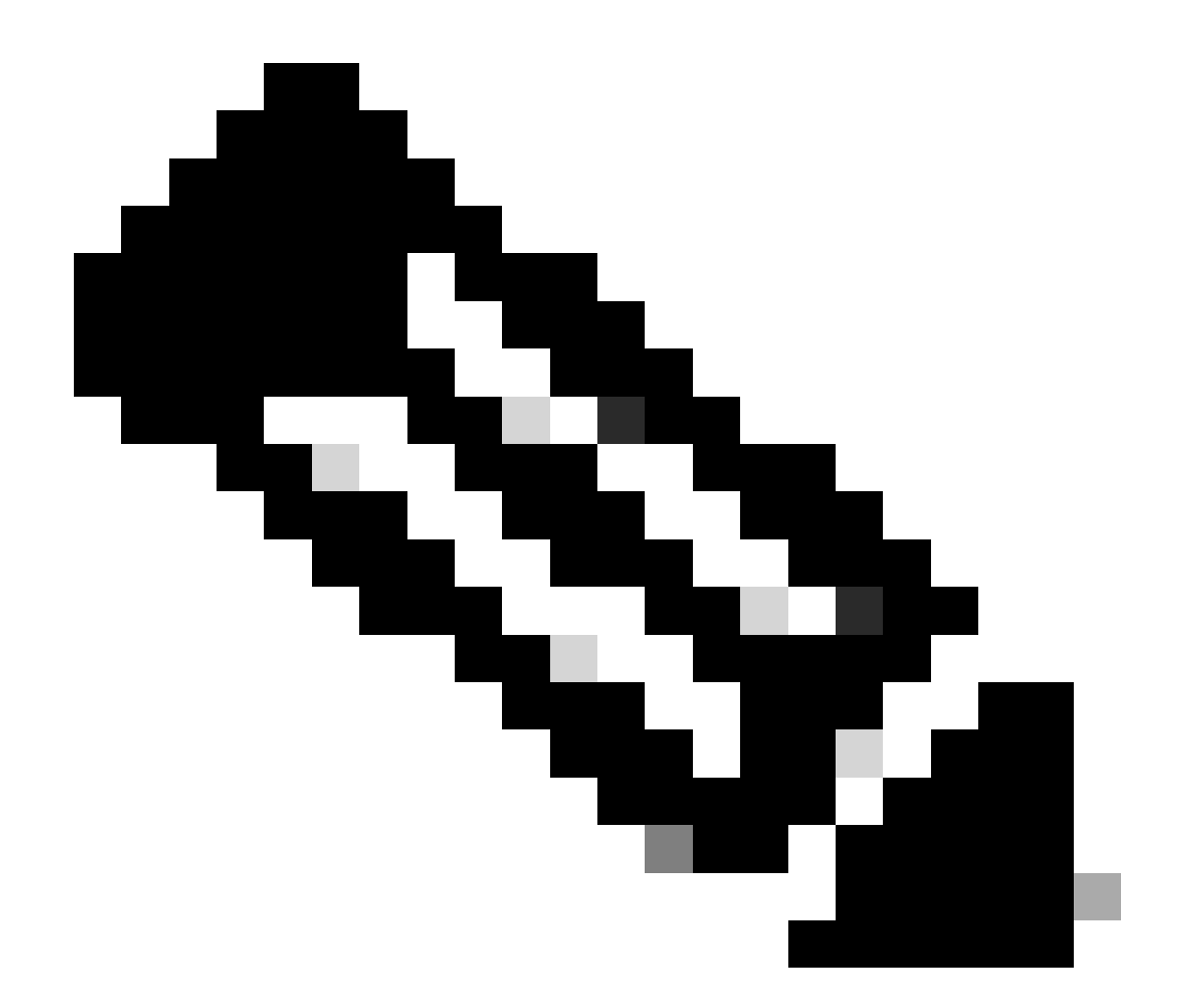

附註:恢復完成後,裝置將您從CLI註銷、重新啟動並自動連線到FMC。此時,裝置似乎已 過時。

步驟 4. 恢復HA同步。在FTD CLI中,輸入configure high-availability resume:

>configure high-availability resume

#### FTD高可用性配置現在已完成:

FTD-HA High Availability 11 FTD-01(Primary, Active) Snort 3 Firepower 4110 with FTD 7.2.5 FPR4110-02:443 Security Module - 1 Base-ACP ÷ Essentials ¢P 10.88.171.87 - Routed FTD-02(Secondary, Standby) Snort 3 FPR4110-02:443 Security Module - 1 Firepower 4110 with FTD 7.2.5 Base-ACP ¢P ÷ Essentials 10.88.171.89 - Routed

# 在不備份的情況下更換故障裝置

如果沒有故障裝置的備份,可以繼續本指南。您可以替換主裝置或輔助裝置,此過程因裝置是主裝 置還是輔助裝置而異。本指南中介紹的所有步驟都是要恢復有故障的輔助裝置。如果要恢復有故障 的主裝置,請在步驟5中配置高可用性,即在註冊期間將現有輔助/主用裝置用作主裝置,將替換裝 置用作輔助/備用裝置。

步驟1.導航到Device > Device Management,獲取高可用性配置的螢幕截圖(備份)。 編輯正確 的FTD HA配對(按一下鉛筆圖示),然後按一下High Availability選項:

| FTD-HA                                                          |                            |                       |                        |                   |                |            | Cancel |
|-----------------------------------------------------------------|----------------------------|-----------------------|------------------------|-------------------|----------------|------------|--------|
| Cisco Firepower 4110 Threat Defense                             |                            |                       |                        |                   |                |            | _      |
| Summary High Availability Device Routing Interfaces Inline Sets | DHCP VTEP                  |                       |                        |                   |                |            |        |
| High Availability Configuration                                 |                            |                       |                        |                   |                |            |        |
| High Availability Link                                          |                            | State Link            |                        |                   |                |            |        |
| Interface                                                       | Ethernet1/5                | Interface             |                        |                   |                | Ether      | net1/5 |
| Logical Name                                                    | FA-LINK                    | Logical Name          |                        |                   |                | F/         | A-LINK |
| Primary IP                                                      | 10.10.10.1                 | Primary IP            |                        |                   |                | 10.1       | 0.10.1 |
| Secondary IP                                                    | 10.10.10.2                 | Secondary IP          |                        |                   |                | 10.1       | 0.10.2 |
| Subnet Mask                                                     | 255.255.255.252            | Subnet Mask           |                        |                   |                | 255.255.25 | 55.252 |
| IPsec Encryption                                                | Disabled                   | Statistics            |                        |                   |                |            | ۹      |
| Monitored Interfaces                                            |                            |                       |                        |                   |                |            |        |
| Interface Name Active IPv4 Standby IPv4 Ac                      | ctive IPv6 - Standby IPv6  |                       | Active Link-Local IPv6 | Standby Link-Loca | l IPv6         | Monitoring |        |
| Inside 192.168.30.1                                             |                            |                       |                        |                   |                | •          | 1      |
| diagnostic                                                      |                            |                       |                        |                   |                | 0          | 1      |
| Outside 192.168.16.1                                            |                            |                       |                        |                   |                | •          | 1      |
| 501500 192.100.10.1                                             |                            |                       |                        |                   |                | •          | -      |
|                                                                 |                            |                       |                        |                   |                |            |        |
| Failover Trigger Criteria                                       | 1                          | Interface MAC Addres  | sses                   |                   |                |            | +      |
| Failure Limit                                                   | Failure of 1<br>Interfaces | Physical Interface    | Active Mac             | ddress            | Standby Mac Ad | idress     |        |
| Peer Poll Time                                                  | 1 sec                      | No records to display |                        |                   |                |            |        |
| Peer Hold Time                                                  | 15 sec                     |                       |                        |                   |                |            |        |
| Interface Poll Time                                             | 5 sec                      |                       |                        |                   |                |            |        |
| Interface Hold Time                                             | 25 sec                     |                       |                        |                   |                |            |        |

步驟2.中斷HA。

2.1導航到Devices > Device Management,然後按一下右上角的三點選單。然後按一下Break選項 :

| <ul> <li>✓ FTD-HA<br/>High Availability</li> </ul>                                 |                         |       |                                       |            |          |    | Switch Active Peer                                    |
|------------------------------------------------------------------------------------|-------------------------|-------|---------------------------------------|------------|----------|----|-------------------------------------------------------|
| <ul> <li>FTD-01(Primary, Active) Snort 3</li> <li>10.88.171.87 - Routed</li> </ul> | Firepower 4110 with FTD | 7.2.5 | EPR4110-02:443<br>Security Module - 1 | Essentials | Base-ACP | 4  | Force refresh node status<br>Delete<br>Revert Upgrade |
| FTD-02(Secondary, Standby) Snort 3<br>10.88.171.89 - Routed                        | Firepower 4110 with FTD | 7.2.5 | FPR4110-02:443<br>Security Module - 1 | Essentials | Base-ACP | ~5 | Health Monitor<br>Troubleshoot Files                  |

2.2.選擇Force break, if standby peer does not response選項:

| Collapse All Download Device List Report                     |                                      |                                                |                                                                                                    |                                                       |                       |               |    |  |  |  |
|--------------------------------------------------------------|--------------------------------------|------------------------------------------------|----------------------------------------------------------------------------------------------------|-------------------------------------------------------|-----------------------|---------------|----|--|--|--|
| Name                                                         | Model                                | Version                                        | Chassis                                                                                                    | Licenses                                              | Access Control Policy | Auto RollBack |    |  |  |  |
| Ungrouped (1)                                                | Confirm Break                        |                                                |                                                                                                    |                                                       |                       |               |    |  |  |  |
| High Availability                                            | Breaking the except the poperation m | e High Availa<br>Access Contr<br>ight also res | bility pair "FTD-HA" will erase all<br>rol and Flex Config policy from st<br>tart Snort processes of primary a | I configuration<br>tandby peer. This<br>and secondary |                       |               | ×1 |  |  |  |
| • FTD-01(Primary, Active) Snort 3<br>10.88.171.87 - Routed   | File Force break, if                 | nporarily cau<br>air?<br>f standby pee         | sing traffic interruption. Are you a                                                                           | sure you want to                                      | Base-ACP              | «P            | :  |  |  |  |
| FTD-02(Secondary, Standby) Snort 3     10.88.171.89 - Routed | Fit                                  |                                                |                                                                                                    | Base-ACP                                              | «9                    | :             |    |  |  |  |

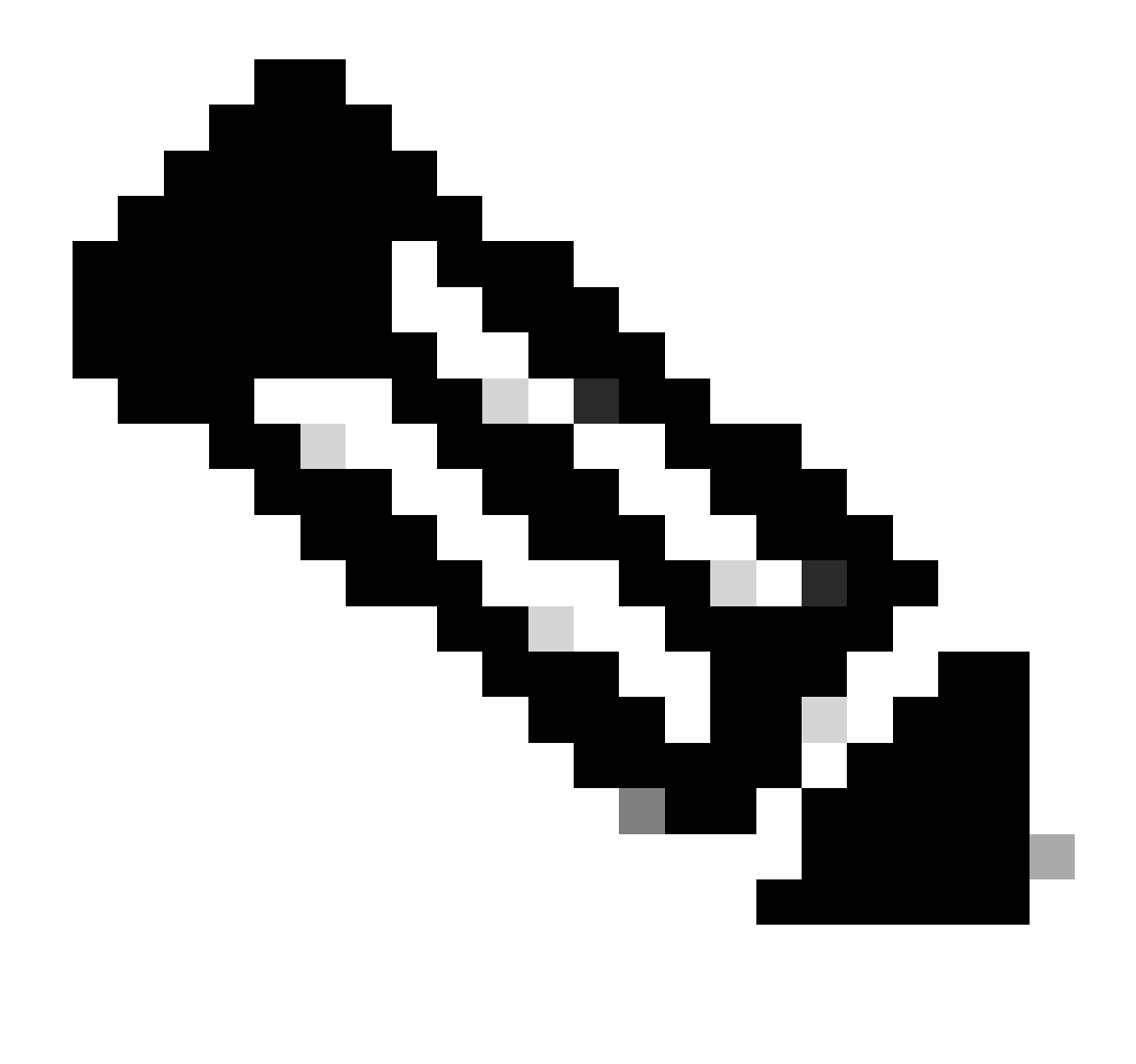

附註:由於裝置無響應,您需要強制中斷HA。當您中斷高可用性對時,活動裝置將保留完 全部署的功能。備用裝置丟失其故障切換和介面配置,成為獨立裝置。

步驟3.刪除有故障的FTD。確定要替換的FTD,然後按一下三點式選單。按一下「Delete」:

| Name                                    | Model                   | Version | Chassis                               | Licenses   | Access Control Policy | Auto Roll | Back                                                                 |                                         |
|-----------------------------------------|-------------------------|---------|---------------------------------------|------------|-----------------------|-----------|----------------------------------------------------------------------|-----------------------------------------|
| ✓ Ungrouped (2)                         |                         |         |                                       |            |                       |           |                                                                      |                                         |
| FTD-01 Snort 3<br>10.88.171.87 - Routed | Firepower 4110 with FTD | 7.2.5   | EPR4110-02:443<br>Security Module - 1 | Essentials | Base-ACP              | «D        |                                                                      | 1:                                      |
| FTD-02 Snort 3<br>10.88.171.89 - Routed | Firepower 4110 with FTD | 7.2.5   | FPR4110-02:443<br>Security Module - 1 | Essentials | Base-ACP              | «9        | Delete                                                               | 1                                       |
|                                         |                         |         |                                       |            |                       |           | Packet Trac<br>Packet Cap<br>Revert Upg<br>Health Mon<br>Troubleshoo | er<br>iture<br>rade<br>itor<br>ot Files |

步驟4.新增新的FTD。

### 4.1.導航到Devices > Device Management > Add,然後按一下Device:

| View By:     | Group          | *                               |             |                         |             |                                       |                                 |                       | Migrate      | Deployment History          |
|--------------|----------------|---------------------------------|-------------|-------------------------|-------------|---------------------------------------|---------------------------------|-----------------------|--------------|-----------------------------|
| All (1)      | • Error (0)    | <ul> <li>Warning (1)</li> </ul> | Offline (0) | Normal (0)              | ployment Pe | nding (1) • Upgrade (0)               | <ul> <li>Snort 3 (1)</li> </ul> |                       | Q Search Dev | ice Add 🔻                   |
| Collapse All |                |                                 |             |                         |             |                                       |                                 |                       | Do           | Device<br>High Availability |
| Na           | me             |                                 |             | Model                   | Version     | Chassis                               | Licenses                        | Access Control Policy | Auto Rolli   | Chassis                     |
|              | Ungrouped (1)  |                                 |             |                         |             |                                       |                                 |                       |              | Group                       |
|              | FTD-01 Snort 3 | Routed                          |             | Firepower 4110 with FTD | 7.2.5       | FPR4110-02:443<br>Security Module - 1 | Essentials                      | Base-ACP              | 49           | 11                          |

4.2.選擇預配方法,在本例中為Registration Key,配置Host、Display Name和Registration Key。 配置Access Control Policy,然後按一下Register。

### Add Device

Select the Provisioning Method:

Registration Key
 Serial Number

CDO Managed Device

Host:†

10.88.171.89

Display Name:

FTD-02

Registration Key:\*

.....

Group:

None

Access Control Policy:\*

| Base-ACP | • |
|----------|---|
|----------|---|

#### Smart Licensing

Note: All virtual Firewall Threat Defense devices require a performance tier license. Make sure your Smart Licensing account contains the available licenses you need. It's important to choose the tier that matches the license you have in your account. Click here for information about the Firewall Threat Defense performance-tiered licensing. Until you choose a tier, your Firewall Threat Defense virtual defaults to the FTDv50 selection.

Performance Tier (only for Firewall Threat Defense virtual 7.0 and above):

w

| Select a recommended Tier | • |
|---------------------------|---|
| Carrier                   |   |
| Malware Defense           |   |
| IPS IPS                   |   |
| URL                       |   |
| Advanced                  |   |
| Unique NAT ID:†           |   |
|                           |   |
| Transfer Packets          |   |

Cancel

8

步驟5.建立HA。

5.1導航到Devices > Device Management > Add, 然後點選High Availability選項。

| View By  | c Group •                                                   |                                            |                                 |                                       |            |                       | Migrate   [     | Deployment History           |
|----------|-------------------------------------------------------------|--------------------------------------------|---------------------------------|---------------------------------------|------------|-----------------------|-----------------|------------------------------|
| All (2   | Error (0)      Warning (0)      Offline (0)      Normal (2) | <ul> <li>Deployment Pending (0)</li> </ul> | <ul> <li>Upgrade (0)</li> </ul> | <ul> <li>Snort 3 (2)</li> </ul>       |            |                       | Q. Search Devic | ce Add •<br>Device           |
| Collapse |                                                             |                                            |                                 |                                       |            |                       | 200 E           | High Availability<br>Cluster |
|          | Ame                                                         | Model                                      | Version                         | Chassis                               | Licenses   | Access Control Policy | Auto Rolli      | Group                        |
|          | <ul> <li>Origrouped (2)</li> </ul>                          |                                            |                                 |                                       |            |                       |                 |                              |
|          | FTD-01 Snort 3<br>10.88.171.87 - Routed                     | Firepower 4110 with FTD                    | 7.2.5                           | FPR4110-02:443<br>Security Module - 1 | Essentials | Base-ACP              | «P              | 11                           |
|          | FTD-02 Snort 3     10.88.171.89 - Routed                    | Firepower 4110 with FTD                    | 7.2.5                           | FPR4110-02;443<br>Security Module - 1 | Essentials | Base-ACP              | ¢9              | ×:                           |

5.2.配置新增高可用性對。配置名稱、裝置類型,選擇FTD-01作為主對等方,選擇FTD-02作為輔助 對等,然後按一下Continue。

| View By: Group *                                             |                         |                                                                                                    |                                                                                                    |            |                       | Migrate   Deployme | ent History     |
|--------------------------------------------------------------|-------------------------|----------------------------------------------------------------------------------------------------|----------------------------------------------------------------------------------------------------|------------|-----------------------|--------------------|-----------------|
| All (2) • Error (0) • Warning (0) • Offline (0) • Normal (2) | Deployment Pending (0)  | ) • Upgrade (0)                                                                                                    | • Snort 3 (2)                                                                                                    |            |                       | Q, Search Device   | Add 🔻           |
| Collacse All                                                 |                         |                                                                                                    |                                                                                                    |            |                       | Download Devi      | ice List Report |
| Name                                                         | Model                   | Version                                                                                                    | Chassis                                                                                                    | Licenses   | Access Control Policy | Auto RollBack      |                 |
| Ungrouped (2)                                                |                         | Add High Availa                                                                                                    | ability Pair                                                                                                    |            |                       |                    |                 |
| FTD-01 Snort 3 10.88.171.87 - Routed                         | Firepower 4110 with FTD | Name:*<br>FTD-HA                                                                                                    |                                                                                                    | Essentials | Base-ACP              | e?>                | 1               |
| FTD-02 Snort 3 10.88.171.89 - Routed                         | Firepower 4110 with FTD | Device Type:<br>Firewall Threat De                                                                                                    | fense •                                                                                                    | Essentials | Base-ACP              | \$%                | 1               |
|                                                              |                         | Primary Peer:<br>FTD-01<br>Secondary Peer:<br>FTD-02<br>Threat Defense F<br>configuration. Lic<br>converted to thei<br>on both peers. | Figh Availability pair will have primary<br>consess from primary peer will be<br>r high availability versions and applied |            |                       |                    |                 |

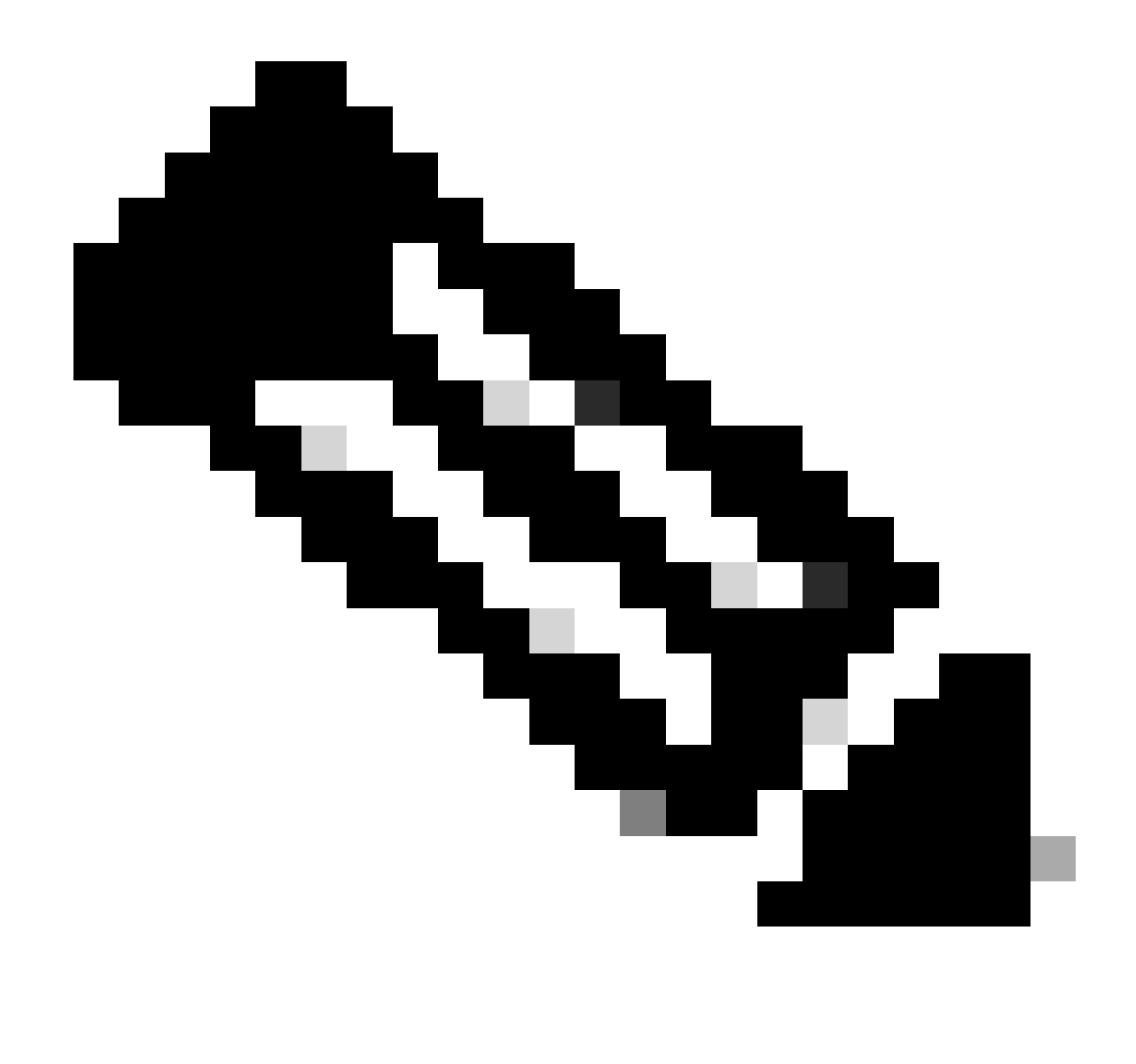

附註:請記得選擇主裝置作為仍具有配置的裝置,在本例中為FTD-01。

5.3.確認建立HA,然後按一下Yes。

|     | Add High Availability Pair                                                                                                    |         |
|-----|----------------------------------------------------------------------------------------------------|---------|
| FTD | Name:*<br>FTD-HA                                                                                                    | Essenti |
| FTD | Warning                                                                                                    | Essenti |
|     | This operation restarts the Snort processes of primary and secondary devices, temporarily causing traffic interruption. Do you want to continue? |         |
|     | Do not display this message again No Yes                                                                                                    |         |
|     | converted to their high availability versions and applied<br>on both peers.                                                                      |         |
|     | Cancel Continue                                                                                                    |         |
|     |                                                                                                    |         |

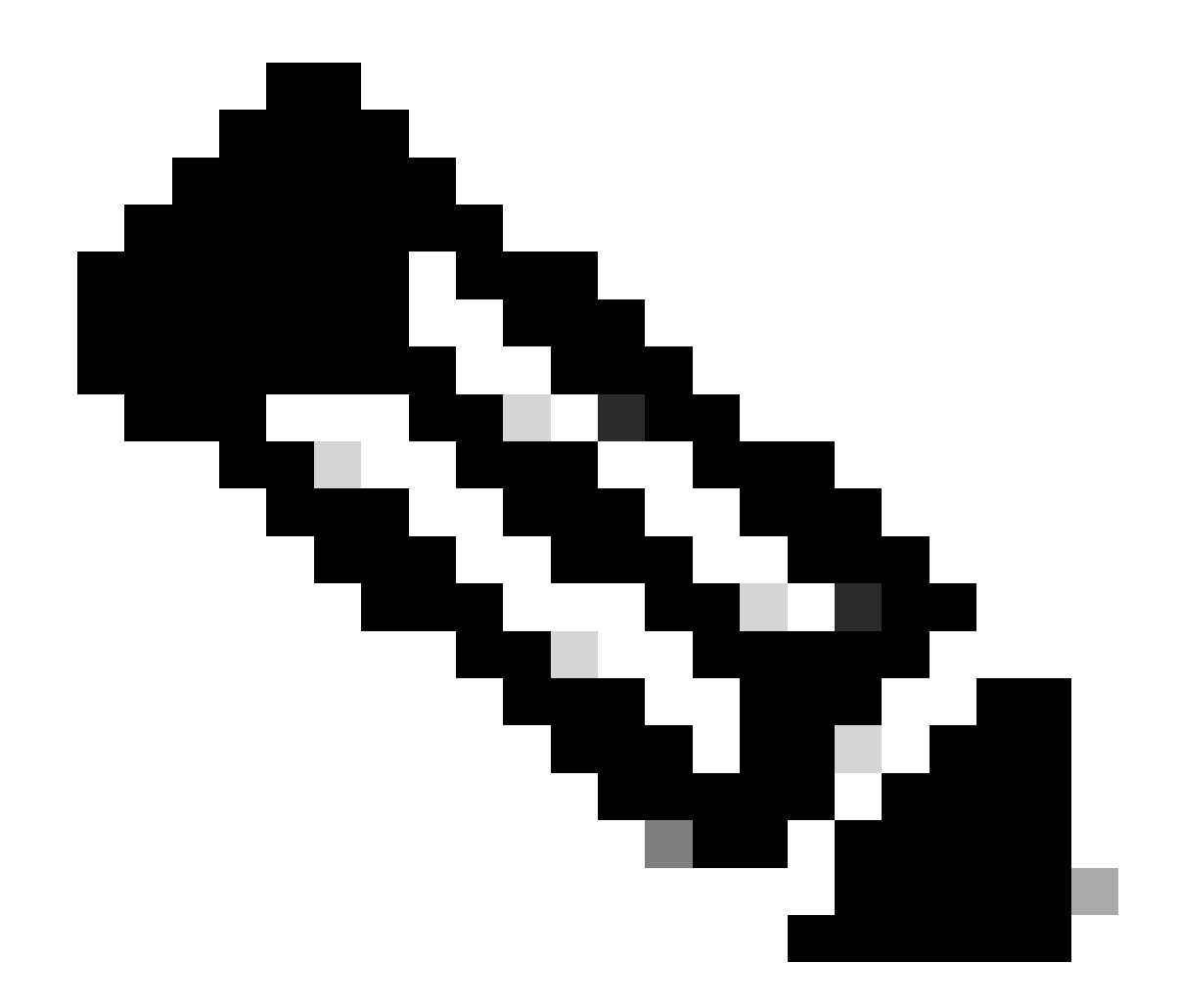

附註:配置高可用性會重新啟動兩台裝置的snort引擎,這可能會導致流量中斷。

5.4.配置步驟2中介紹的高可用性引數,然後按一下Add選項:

| Firewall Management Center Overview Analysis Devices / Device Management                                                                | Policies Devices Objects Integration                                                                                                    |                                                                                       | Deploy Q 💞 🌣          | admin ~ admin SECURE                                   |
|----------------------------------------------------------------------------------------------------|----------------------------------------------------------------------------------------------------|---------------------------------------------------------------------------------------|-----------------------|--------------------------------------------------------|
| View By:         Group         •           All (2)         • Error (0)         • Warning (0)         • Offline (0)         • Normal (2) | Deployment Pending (0)     Upgrade (0)     Sn                                                                                               | ort 3 (2)                                                                             |                       | Migrate   Deployment History<br>Q. Search Device Add • |
| Collaçue All                                                                                                    |                                                                                                    |                                                                                       |                       | Download Device List Report                            |
| Name                                                                                                    | Add High Availability Pair                                                                                                    | ø                                                                                     | Access Control Policy | Auto RollBack                                          |
| □                                                                                                    | High Availability Link                                                                                                    | State Link                                                                            |                       |                                                        |
| FTD-01 Snort 3<br>10.88.171.87 - Routed                                                                                                 | Interface: Ethernet1/5   Logical Name: FA-LINK                                                                                              | Interface: Same as LAN Failover Link                                                  | Base-ACP              | «» 🖌 :                                                 |
| FTD-92 Snort 3<br>10.88.171.89 - Routed                                                                                                 | Primary IP: 10.10.10.1                                                                                                    | Primary IP:* 10.10.10.1                                                               | Base-ACP              | «p 🖌 :                                                 |
|                                                                                                    | Secondary IP: 10.10.10.2                                                                                                    | Secondary IP:* 10.10.10.2                                                             |                       |                                                        |
|                                                                                                    | Subnet Mask: 255.255.255.252                                                                                                    | Subnet Mask:* 255.255.255.252                                                         |                       |                                                        |
|                                                                                                    | IPsec Encryption                                                                                                    |                                                                                       |                       |                                                        |
|                                                                                                    | Enabled                                                                                                    |                                                                                       |                       |                                                        |
|                                                                                                    | Key Generation: Auto v                                                                                                    |                                                                                       |                       |                                                        |
|                                                                                                    | <ul> <li>LAN failover link is used to sync configuration, stateful<br/>between peers. Selected interface links and encryption se</li> </ul> | failover link is used to sync application content<br>titings cannot be changed later. |                       |                                                        |
|                                                                                                    |                                                                                                    | Cancel                                                                                |                       |                                                        |
|                                                                                                    |                                                                                                    |                                                                                       |                       |                                                        |

### 6. FTD高可用性配置現在已完成:

| FTD-HA<br>High Availability                                                        |                         |       |                                       |            |          |    | 1: |
|------------------------------------------------------------------------------------|-------------------------|-------|---------------------------------------|------------|----------|----|----|
| <ul> <li>FTD-01(Primary, Active) Snort 3</li> <li>10.88.171.87 - Routed</li> </ul> | Firepower 4110 with FTD | 7.2.5 | EPR4110-02:443<br>Security Module - 1 | Essentials | Base-ACP | 49 | :  |
| FTD-02(Secondary, Standby) Snort 3<br>10.88.171.89 - Routed                        | Firepower 4110 with FTD | 7.2.5 | FPR4110-02:443<br>Security Module - 1 | Essentials | Base-ACP | 4D | :  |

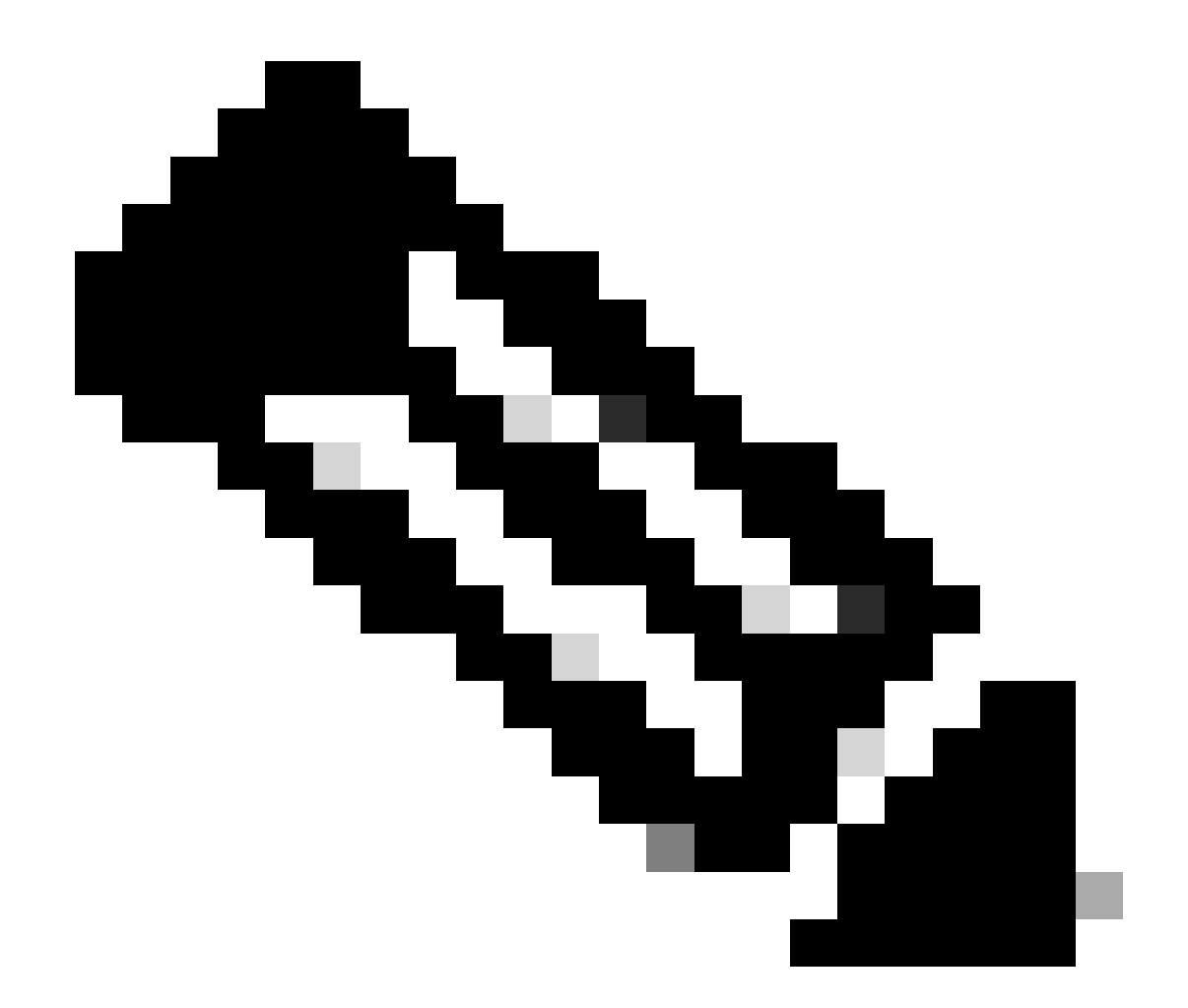

附註:如果不配置虛擬MAC地址,您需要清除相連路由器上的ARP表,以便在主裝置更換 時恢復流量。有關詳細資訊,請參閱<u>高可用性中的MAC地址和IP地址</u>。

相關資訊

• 思科技術支援與下載

#### 關於此翻譯

思科已使用電腦和人工技術翻譯本文件,讓全世界的使用者能夠以自己的語言理解支援內容。請注 意,即使是最佳機器翻譯,也不如專業譯者翻譯的內容準確。Cisco Systems, Inc. 對這些翻譯的準 確度概不負責,並建議一律查看原始英文文件(提供連結)。